# PORER Fordupping

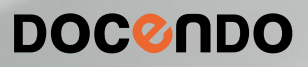

# INLEDNING

| Mål och förkunskaper | 5 |
|----------------------|---|
| Pedagogiken          | 5 |
| Hämta övningsfiler   | 6 |
| 8                    |   |

# I TEMAN

| Skapa presentation med tema      | 7                      |
|----------------------------------|------------------------|
| Välja tema                       | 8                      |
| Varianter                        | 9                      |
| Anpassa tema                     | 9                      |
| Använda olika teman              | 10                     |
| Ersätta tema                     |                        |
| Använda olika varianter          | $\left  \cdot \right $ |
| Anpassa temauppsättning          | 12                     |
| Anpassa färger                   | 12                     |
| Anpassa teckensnitt              | 13                     |
| Använda egen uppsättning         | 14                     |
| Redigera och ta bort uppsättning | 14                     |
| Spara tema                       | 15                     |
| Använda eget tema                | 16                     |
| Redigera eget tema               | 16                     |
| Ta bort tema                     | 16                     |
| Standardtema                     | 17                     |
| Extra övningar                   | 18                     |

# 2 BILDBAKGRUND

| Bildstorlek                                                                                                    | 20                                                             |
|----------------------------------------------------------------------------------------------------|----------------------------------------------------------------|
| Vyn bildbakgrund                                                                                                    | 20                                                             |
| Bildbakgrund och layouter                                                                                                    | 21                                                             |
| Teman                                                                                                    | 22                                                             |
| Bakgrundsformat                                                                                                    | 23                                                             |
| Hantera platshållare                                                                                                    | 24                                                             |
| Ändra storlek på platshållare                                                                                                    | 24                                                             |
| Flytta platshållare                                                                                                    | 24                                                             |
| Justeringsstödlinjer                                                                                                    | 25                                                             |
| Ta bort platshållare                                                                                                    | 26                                                             |
| Återställa platshållare                                                                                                    | 26                                                             |
| Cidfat                                                                                                    | 26                                                             |
| 3000                                                                                                    |                                                                |
| Formatera platshållare                                                                                                    | 28                                                             |
| Formatera platshållare<br>Figurformat                                                                                                    | <b>28</b><br>28                                                |
| Formatera platshållare<br>Figurformat<br>Figurfyllning                                                                                                    | <b>28</b><br>28<br>29                                          |
| Formatera platshållare<br>Figurformat<br>Figurfyllning<br>Kontur                                                                                                    | 28<br>28<br>29<br>29                                           |
| Formatera platshållare<br>Figurformat<br>Figurfyllning<br>Kontur<br>Figureffekter                                                                                                    | <b>28</b><br>28<br>29<br>29<br>30                              |
| Formatera platshållare<br>Figurformat<br>Figurfyllning<br>Kontur<br>Figureffekter<br>Åtgärdsfönstret Formatera                                                                                                    | <b>28</b><br>28<br>29<br>29<br>30<br>30                        |
| Formatera platshållare<br>Figurformat<br>Figurfyllning<br>Kontur<br>Figureffekter<br>Åtgärdsfönstret Formatera<br>Anpassa storlek                                                                                                    | <b>28</b><br>28<br>29<br>30<br>30<br>32                        |
| Formatera platshållare<br>Figurformat<br>Figurfyllning<br>Kontur<br>Figureffekter<br>Åtgärdsfönstret Formatera<br>Anpassa storlek<br>Text i platshållare                                                                              | 28<br>28<br>29<br>29<br>30<br>30<br>30<br>32<br>33             |
| Formatera platshållare<br>Figurformat<br>Figurfyllning<br>Kontur<br>Figureffekter<br>Åtgärdsfönstret Formatera<br>Anpassa storlek<br>Text i platshållare<br>Marginaler och textens placering .                                        | <b>28</b><br>28<br>29<br>30<br>30<br>30<br>32<br>33<br>33      |
| Formatera platshållare<br>Figurformat<br>Figurfyllning<br>Kontur<br>Figureffekter<br>Åtgärdsfönstret Formatera<br>Anpassa storlek<br>Text i platshållare<br>Marginaler och textens placering .<br>Tecken- och styckeformat            | <b>28</b><br>28<br>29<br>30<br>30<br>32<br>33<br>33<br>34      |
| Formatera platshållare<br>Figurformat<br>Figurfyllning<br>Kontur<br>Figureffekter<br>Åtgärdsfönstret Formatera<br>Anpassa storlek<br>Text i platshållare<br>Marginaler och textens placering .<br>Tecken- och styckeformat<br>Punkter | 28<br>28<br>29<br>30<br>30<br>30<br>32<br>33<br>33<br>34<br>35 |

| Infoga bilder              | 36 |
|----------------------------|----|
| Dölja bakgrundsgrafik      | 36 |
| Infoga layout              | 37 |
| Infoga platshållare        |    |
| Återställa layout          | 38 |
| Duplicera layout           | 38 |
| Ta bort layout             |    |
| Infoga bildbakgrund        |    |
| Duplicera bildbakgrund     | 40 |
| Behålla bildbakgrund       | 40 |
| Använda annan bildbakgrund | 41 |
| Ta bort bildbakgrund       | 41 |
| Åhörarkopiebakgrund        | 42 |
| Anteckningsbakgrund        | 43 |
| Spara bakgrund             | 43 |
| Extra övningar             |    |

# 3 MALLAR

| Vad är mallar?       | 46 |
|----------------------|----|
| Teman                | 46 |
| Presentationsmallar  | 46 |
| Presentationsmallar  | 47 |
| Skapa mallar         | 49 |
| Spara tema           | 49 |
| Spara mallar         | 50 |
| Använda egna mallar  | 51 |
| Ändra mallar         | 51 |
| Standardmall         | 52 |
| Skapa standardmall   | 52 |
| Ta bort standardmall | 52 |
| Extra övningar       | 53 |

## 4 AVANCERADE BILDSPEL

| Visa bildspel                    | 54 |
|----------------------------------|----|
| Starta bildspel                  | 54 |
| Anteckna under bildspel          | 55 |
| Konfigurera bildspel             | 56 |
| Automatisk bildväxling           | 57 |
| Övergångar                       | 58 |
| Animeringar                      | 59 |
| Lägga till animering             | 60 |
| Fler effekter                    | 61 |
| Effektalternativ                 | 62 |
| Tidsinställning                  | 63 |
| Ändra ordning för animering      | 63 |
| Avancerad animering              | 64 |
| Använda flera animeringseffekter | 64 |
| Utlösare                         | 65 |
| Kopiera animering                | 65 |
| Animeringsfönster                | 66 |

| Anpassa effekter             | 67 |
|------------------------------|----|
| Effekter                     | 67 |
| Textanimering                | 69 |
| Animera diagram och SmartArt | 71 |
| Tidsinställningar            | 72 |
| Avancerad tidslinje          | 73 |
| Rörelsebanor                 | 74 |
| Använda rörelsebana          | 74 |
| Flytta rörelsebana           | 75 |
| Redigera rörelsebana         | 75 |
| Rita anpassad bana           | 77 |
| Extra övningar               | 78 |

### **5 ANPASSADE BILDSPEL**

| Eget bildspel                     | 80 |
|-----------------------------------|----|
| Skapa anpassat bildspel           | 81 |
| Förhandsgranska anpassat bildspel | 81 |
| Redigera anpassat bildspel        | 82 |
| Ta bort anpassat bildspel         | 82 |
| Visa ett anpassat bildspel        | 83 |
| Infoga händelseknappar            | 84 |
| Hyperlänkar                       | 86 |
| Hyperlänkade anpassade bildspel   | 87 |
| Infoga hyperlänkar                | 88 |
| Visa ett hyperlänkat bildspel     | 89 |
| Ta bort hyperlänkar               | 90 |
| Händelseinställningar             | 90 |
| Extra övningar                    | 92 |

### 6 ARBETA MED ANDRA PROGRAM

| Återanvända bilder                  | 94  |
|-------------------------------------|-----|
| Infoga objekt                       | 95  |
| Länka och bädda in information      | 95  |
| Infoga objekt                       | 98  |
| Öppna presentation med länkat       |     |
| objekt                              | 99  |
| Hantera länkade objekt              | 99  |
| Word-dispositioner                  | 100 |
| Infoga bilder från Word-disposition | 100 |
| Öppna Word-disposition              | 101 |
| Infoga Excel-diagram                | 101 |
| Redigera infogade objekt            | 102 |
| Redigera inbäddat objekt            | 102 |
| Redigera länkat objekt              | 103 |
| Skapa åhörarkopior i Word           | 103 |
| Spara som bildobjekt                | 105 |
| Extra övningar                      | 106 |

### 7 PUBLICERA PRESENTATIONER

| Föredragshållarvyn              | 108   |
|---------------------------------|-------|
| Visa bildspel                   | 108   |
| Zooma in del av bild            | 109   |
| Förbered för delning            |       |
| Kontrollera presentation        |       |
| Kontrollera åtkomst             |       |
| Dela presentationer             |       |
| OneDrive                        |       |
| Dela presentation med andra     |       |
| Skicka med e-post               |       |
| Presentera online               |       |
| Spara presentation som bildspel |       |
| Skapa pdf-dokument              |       |
| Paketera presentationer         |       |
| Visa paketerad presentation     |       |
| Extra övningar                  | . 120 |

### 8 ENGAGERANDE PRESENTATIONER

| en grupp?                                                                                                 | Hur känns det att stå inför      |     |
|----------------------------------------------------------------------------------------------------|----------------------------------|-----|
| Vilka är dina åhörare?                                                                                    | en grupp?                        | 121 |
| Förberedelser       123         Framförandet       125         Checklista i presentationsteknik       126 | Vilka är dina åhörare?           | 122 |
| Framförandet                                                                                              | Förberedelser                    | 123 |
| Checklista i presentationsteknik I 26                                                                     | Framförandet                     | 125 |
|                                                                                                    | Checklista i presentationsteknik | 126 |

# 9 PRAKTISKA ÖVNINGAR

### SAKREGISTER

# TANGENTBORDSGENVÄGAR

# 2 Bildbakgrund

För att en presentation ska se professionell ut är det viktigt att bilderna har ett enhetligt utseende. Placering, färger, teckensnitt och stil på rubriker och texter bör vara lika på alla bilder i presentationen. Du har stor hjälp av de teman som finns i Office-paketet när du ska formge en presentation, men du kan även anpassa utseendet ytterligare.

Bildbakgrunden fungerar som en mall för hela presentationen och du kan där göra inställningar som ska gälla för alla bilder i presentationen. Du kan bland annat ändra färg på alla rubriker, ange vilket tecken som används som symbol i punktlistor samt lägga till objekt eller texter, till exempel en logotyp, datum, tid eller sidnummer.

I stället för att ändra format på respektive bild kan du göra det via bildbakgrunden. Då påverkas samtliga bilder i presentationen direkt och du är säker på att du får ett enhetligt utseende på alla bilder. Vill du att en bild ska se annorlunda ut formaterar du den bilden på vanligt sätt i normal vy.

De inställningar som du gör på bildbakgrunden får alltså genomslag på alla bilder i presentationen. Det går dock att göra vissa undantag, men utan några specifika inställningar gäller layouten för alla bilder i presentationen. Du kan skapa och använda flera olika bildbakgrunder i en presentation.

| Bildstorlek            | 20 |
|------------------------|----|
| Vyn bildbakgrund       | 20 |
| Teman                  | 22 |
| Hantera platshållare   | 24 |
| Sidfot                 | 26 |
| Formatera platshållare | 28 |
| Text i platshållare    | 33 |
| Infoga bilder          | 36 |
| Infoga layout          | 37 |
| Infoga bildbakgrund    | 39 |
| Åhörarkopiebakgrund    | 42 |
| Anteckningsbakgrund    | 43 |
| Spara bakgrund         | 43 |
| Extra övningar         | 44 |

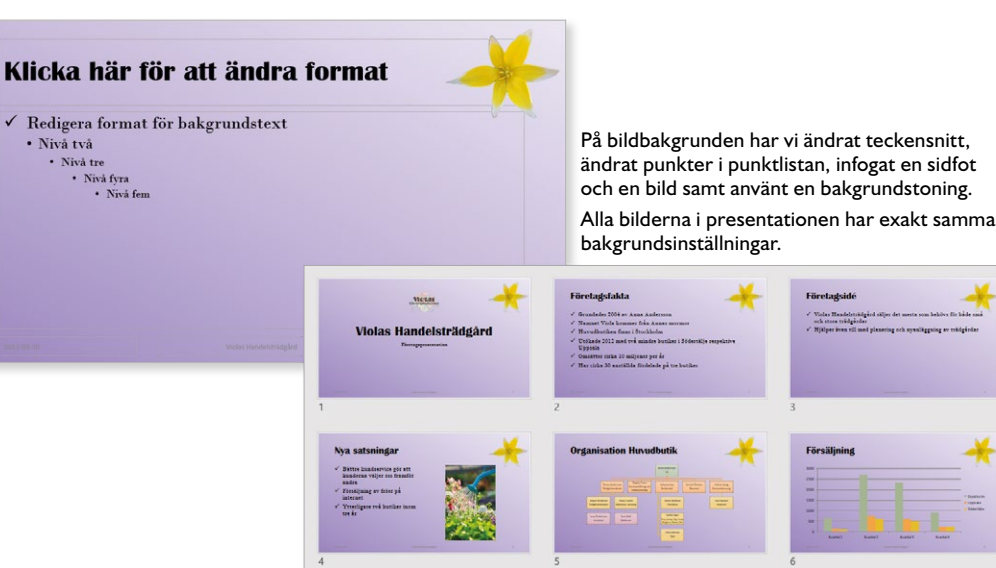

# BILDSTORLEK

I PowerPoint används bredbild (16:9) som standardstorlek. Vill du i stället använda storleken standard (4:3) bör du ändra detta redan innan du börjar arbeta med presentationen.

- I Skapa en ny tom presentation.
- 2 Visa fliken **Design** och klicka på **Bildstorlek** (Design, Slide Size) i gruppen **Anpassa** (Customize). Välj **Standard** (Standard).

Har du redan börjat arbetat med presentationen, eller om du har öppnat en befintlig presentation får du välja hur du vill hantera bildernas innehåll.

Klicka på **Maximera** (Maximize) om du vill öka storleken på bildinnehållet. Du riskerar att en del av bildens innehåll försvinner.

Klicka på **Garantera passform** (Ensure Fit) om du vill vara säker på att hela bildinnehållet ska synas. Storleken på innehållet förminskas vid behov, så att allt innehåll fortfarande kan visas.

# **VYN BILDBAKGRUND**

För att aktivera bildbakgrunden visar du fliken **Visa** och klickar på **Bildbakgrund** (View, Slide Master) i gruppen **Bakgrundsvyer** (Master Views). Du kan även hålla ner **Skift** och klicka på **Normal** (Normal) i vyväljaren. Via samma grupp kan du även visa bakgrunden för åhörarkopior och anteckningar om du vill anpassa dem.

Garantera passform

Avbryt

Garantera passform

Nu visas fliken **Bildbakgrund** (Slide Master) där du kan göra förändringar som påverkar hela presentationen.

| leg v oge sa v revenuent<br>Ariv stånstandet stat infaas Ras Övenlingar Animeringar Ganda Via Öllerittivat divitigen                                                                                                    | Bildbakanund | hörarkoniehakarund Anteckningshakarund |
|----------------------------------------------------------------------------------------------------|--------------|----------------------------------------|
| Torrest         Torrest         Torrest <t< th=""><th></th><th>Bakgrundsvyer</th></t<>                                                                                                    |              | Bakgrundsvyer                          |
| Image: Second second second |              |                                        |
|                                                                                                    |              |                                        |

Microsoft PowerPoint

det passar på den nya bilden?

Maximera

Maximera

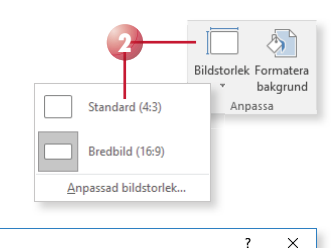

Du skalar till en ny bildstorlek. Vill du maximera innehållet eller skala ned det så att

Bildbakgrunden består av olika delar, så kallade *platshållare*, och du kan själv bestämma hur stora de ska vara och var de ska placeras. Du kan dessutom formatera dem på önskat sätt. På de flesta layouter finns en rubrik och ett objektområde som kan innehålla text eller bild.

På bakgrunden finns även ett sidfotsområde där du kan infoga datum och tid, sidfot samt bildnummer på bilderna i presentationen. Platshållarna för dessa element ligger som standard längst ner på bildbakgrunden.

För att återgå till föregående vy klickar du på **Stäng bakgrundsvy** (Close Master View) till höger på fliken. Du kan även klicka på något av alternativen i vyväljaren för att samtidigt välja vilken vy du vill arbeta i.

# Bildbakgrund och layouter

När du infogar bilder i en presentation kan du välja bland ett antal olika fördefinierade bildlayouter som har olika format. I bakgrundsvyn visas bildbakgrunden som en miniatyr högst upp till vänster i fönstret. Nedanför bildbakgrunden visas de kopplade standardlayouterna som hör till bildbakgrunden.

Om du markerar miniatyren högst upp i listan kan du göra ändringar på bildbakgrunden, vilket även påverkar de kopplade layouterna (som visas nedanför bildbakgrunden).

| Redigera f                                   | ormat för bakgri             | undstext |  |
|----------------------------------------------|------------------------------|----------|--|
| <ul> <li>Niva tva</li> <li>Niva t</li> </ul> | 70                           |          |  |
| • Niva (                                     | livå fyra                    |          |  |
|                                              | <ul> <li>Nivå fem</li> </ul> |          |  |
|                                              |                              |          |  |
|                                              |                              |          |  |
|                                              |                              |          |  |
|                                              |                              |          |  |
|                                              |                              |          |  |

skriver i egna textrutor þå en bild inte berörs av de inställningar som du gör þå bildbakgrunden.

Tänk på att text som du

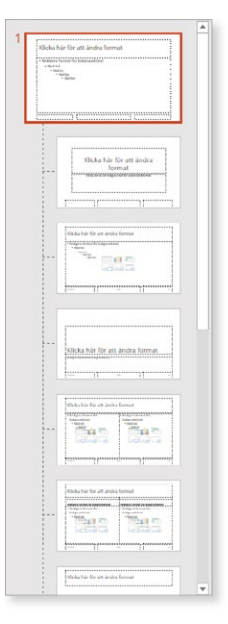

Vill du till exempel infoga ett objekt på alla bilder i presentationen gör du det på bildbakgrunden, vill du i stället bara ha det på de bilder som använder en speciell layout infogar du objektet på den layouten.

Hur du ändrar format och infogar objekt kommer vi att gå igenom längre fram i kapitlet.

# 3 Mallar

# VAD ÄR MALLAR?

Med hjälp av en mall kan du snabbt applicera ett komplett utseende på en presentation, eller få förslag på innehåll till en ny presentation.

Vi har tidigare gått igenom teman, vilket är en typ av mall för presentationer. När du väljer ett tema påverkar det hela presentationen vad gäller färger, teckensnitt, bakgrundsinställningar, bilder och grafik.

# Teman

Ett tema innehåller en uppsättning färger (som används på olika objekt), teckensnitt (rubriker och brödtext) samt effekter (linjer och fyllning). Temat styr enbart layouten i presentationen. När du installerar PowerPoint finns det ett antal fördefinierade teman, men du kan också anpassa dessa eller skapa helt egna teman. Det går även att kombinera flera teman i en och samma presentation.

Du kan skapa en ny presentation baserad på ett tema och direkt få rätt utseende på varje bild som skapas i presentationen. Har du en befintlig presentation kan du välja önskat tema för att snabbt förändra utseendet på samtliga bilder i presentationen.

# Presentationsmallar

En presentationsmall innehåller, förutom layout, även förslag på innehåll. Via Backstage-vyn kan du välja bland en mängd olika mallar som finns på Office.com. Precis som med teman kan du även skapa egna presentationsmallar.

| /ad är mallar?      | 46 |
|---------------------|----|
| Presentationsmallar | 47 |
| Skapa mallar        | 49 |
| Standardmall        | 52 |
| Extra övningar      | 53 |

Du kan läsa mer om teman i kapitlet Teman.

För att kunna använda mallar från Office.com behöver du ha tillgång till internet.

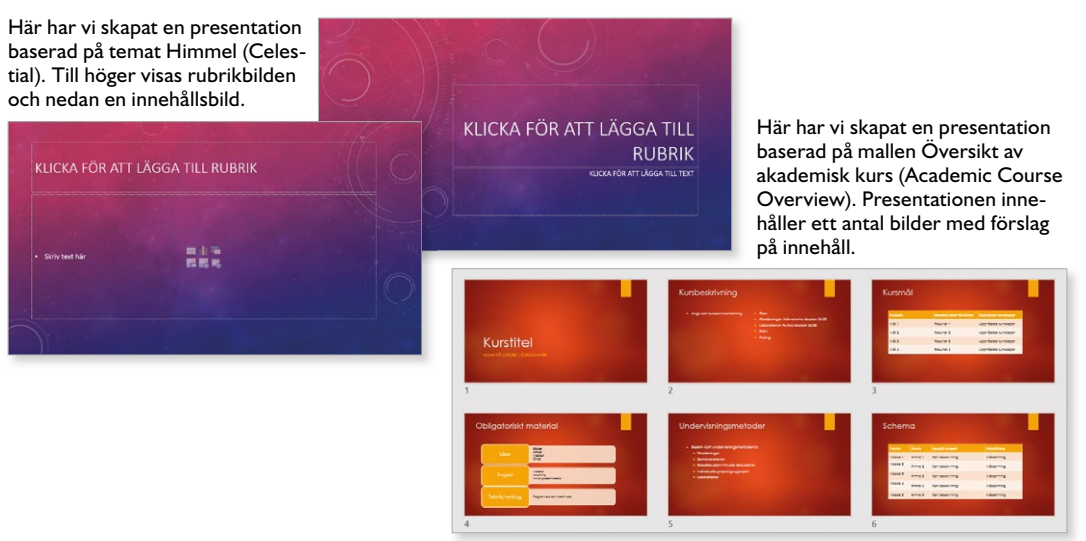

# PRESENTATIONSMALLAR

I PowerPoint har du tillgång till flera mallar som hjälper dig att skapa en presentation, till exempel ett fotoalbum eller ett säljdokument. Då du väljer en mall, skapas en ny presentation som är en kopia av mallen. Ändringar som du gör i denna påverkar inte den ursprungliga mallen.

- Visa fliken Arkiv och välj Nytt (File, New).
- 2 Skriv ett sökord i sökrutan för att hitta lämplig mall, eller klicka på någon av de föreslagna sökningarna för att visa motsvarande mallar.
- 3 Klicka på något av de olika mallförslag som visas.
- 4 Nu visas ett fönster med information om mallen, filens storlek och en större bild där du ser hur presentationen kommer att se ut. Klicka på **Skapa** (Create).

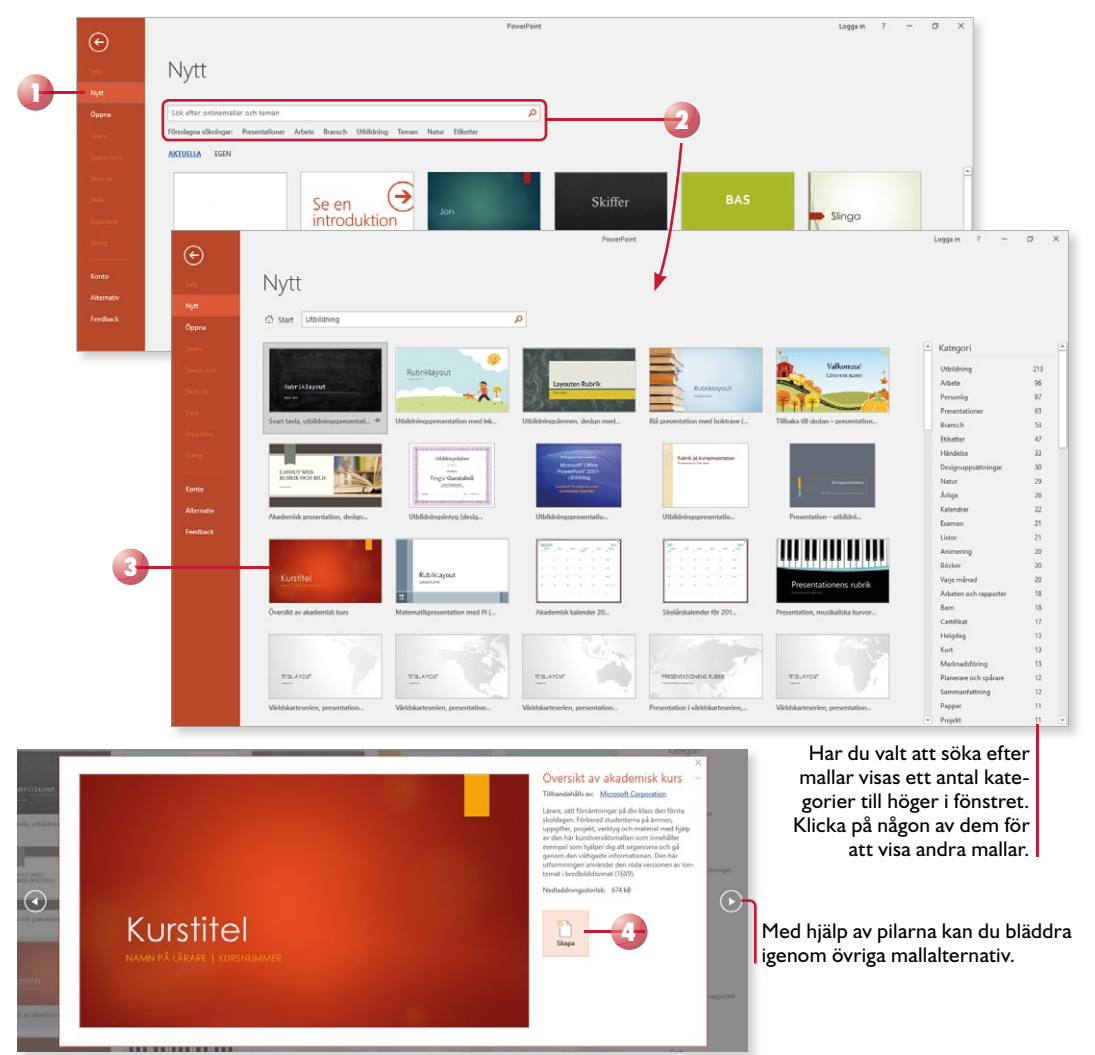

Platshållarna i presentationen innehåller förslag eller anvisningar om vilken typ av text som bilden kan innehålla.

5 Bläddra mellan bilderna och ersätt Kursbeskrivning innehållet i platshållarna. 6 Ta bort den text och de bilder som du inte vill ha kvar. Kursmål Mål 1 Uppnådda kunskaper Resultat 1 Mål 2 Resultat 2 Uppnådda kunskaper Mål 3 Resultat 3 Uppnådda kunskaper Mål 4 Resultat 4 Uppnådda kunskaper

När du är klar kan du ändra format, spara och skriva ut presentationen på samma sätt som vanliga presentationer.

### Övning 31 – Använda mall

Skapa en ny presentation baserad på presentationsmallen **Diplom (blått)** (Certificate of achievement (blue)).

Skriv ditt eget namn på diplomet. Ändra texten under första linjen till **Anna** Andersson, Violas Handelsträdgård och ange dagens datum under den andra linjen.

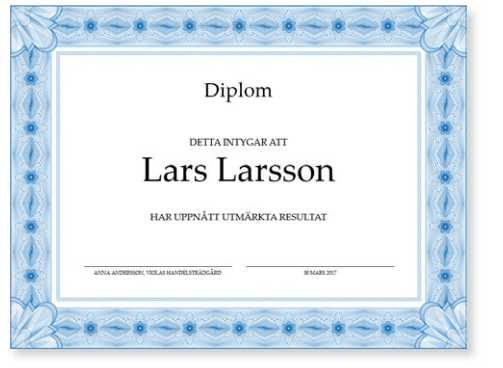

Spara presentationen med namnet Mitt diplom och stäng den sedan.

Genom att ändra tema kan du få ett helt nytt utseende på presentationen.

# **SKAPA MALLAR**

De fördefinierade teman och mallar som finns i PowerPoint kanske inte täcker alla dina behov. Du kan då skapa egna teman med rätt utseende och egna mallar med färdigt innehåll för olika typer av presentationer.

# Spara tema

De flesta företag har en egen grafisk profil som ska följas, och för att inte behöva återskapa profilen varje gång en ny presentation skapas är det bra att skapa ett eget tema med rätt utseende.

- I Skapa en ny tom presentation eller öppna en befintlig presentation.
- 2 Visa fliken **Design** (Design) och välj önskat tema i gruppen **Teman** (Themes).
- 3 Anpassa temat med hjälp av lämpliga varianter och uppsättningar.
- 4 Visa fliken **Visa** och klicka på **Bildbakgrund** (View, Slide Master) i gruppen **Bakgrundsvyer** (Master Views).
- 5 Anpassa bildbakgrunden och de kopplade layouterna. Lägg till de layouter och bakgrunder som behövs i presentationen.
- 6 Stäng bakgrundsvyn för att återgå till presentationen.
- 7 Spara temat genom att visa fliken Design och klicka på knappen Mer (Design, More) i gruppen Teman (Themes). Välj Spara aktuellt tema (Save Current Theme). Ge temat ett namn och klicka på Spara (Save).

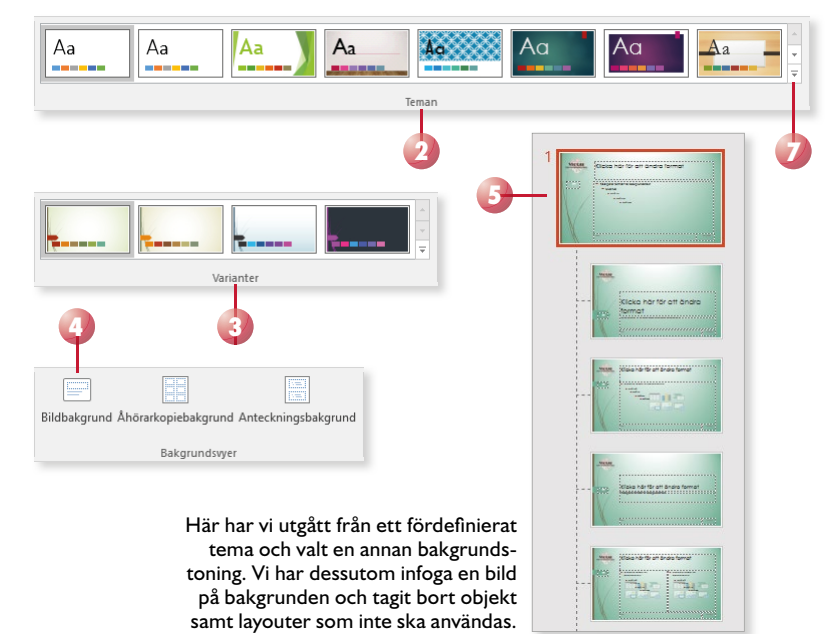

Läs mer i kapitlet Teman om hur du väljer och skapar egna uppsättningar.

Läs mer om hur du arbetar med bakgrunden i kapitlet Bildbakgrund.

# **POWERPOINT** 2016 Fördjupning

Om du redan kan grunderna i PowerPoint 2016 är det här en bok för dig. Den tar upp programmets mer avancerade funktioner som kan underlätta ditt arbete och som hjälper dig att förbättra dina presentationer.

Vi kommer att gå igenom olika typer av mallar och du får lära dig att skapa egna teman och anpassa bakgrundslayouterna. Vi beskriver hur du konfigurerar bildspel och hur du använder olika övergångar och animeringar för att skapa en spännande presentation. Du lär dig även att skapa anpassade bildspel med hyperlänkar, att dela information med andra program samt hur du kan publicera din presentation på olika sätt.

Till boken hör många övningar i varierande svårighetsgrad. Filerna till dessa laddar du ner utan kostnad från vår webbplats docendo.se, där finns även lösningsförslag till övningarna i pdf-format.

Vår serie Inspira är grund- och fördjupningsböcker där du steg för steg får lära dig viktiga funktioner i programmen. Teoridelar varvas med övningar och böckerna fungerar både för lärarledd undervisning och självstudier.

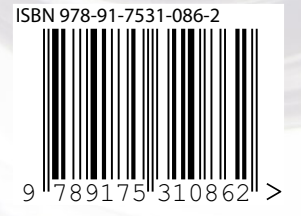

# DOCONDO